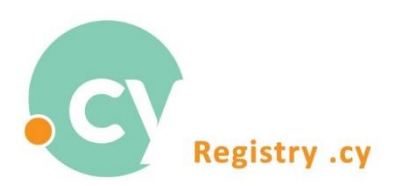

## Sign in to Registry .cy automated system using one-time password (OTP)

1. From our webpage <u>www.nic.cy</u>, press "Sign in" at the right upper part of your screen. The "Login Procedure" window will be displayed. Enter your email and password as shown below:

| Homepage |                 |                                | 🕀 Login 🕹 Register 🛛 EN/EL |
|----------|-----------------|--------------------------------|----------------------------|
|          | Login Procedure |                                |                            |
|          |                 |                                |                            |
|          |                 |                                |                            |
|          |                 | Sign In                        |                            |
|          |                 | Cydns@ucy.ac.cy                |                            |
|          | Martine 1. 1    | £                              |                            |
|          | 5 K-            | LOGIN                          |                            |
|          |                 | REGISTER<br>Forgot my password |                            |
|          |                 |                                |                            |
|          |                 |                                |                            |

## Press "Login"

 The "Sign in" window below will be displayed, requiring for a 6-digit one-time password (OTP). The one-time password (OTP) has been sent to your email account (the email account used in Step 1)

| НОМЕРАGE         |                                                                                                    | 40 Login 🎂 Register 🛛 EN/EL |
|------------------|----------------------------------------------------------------------------------------------------|-----------------------------|
| Login Procedure  |                                                                                                    |                             |
|                  | Sign In<br>Please enter the 6-digit One Time Password (OTP) that has been submitted<br>to your email address: cy**s@ucy.ac.cy<br>One-time password One-time password |                             |
| All Aller and F. | 02:55 Send new OTP                                                                                                    |                             |

## 2. Connect with your email account. An email like the one below has been sent by the system:

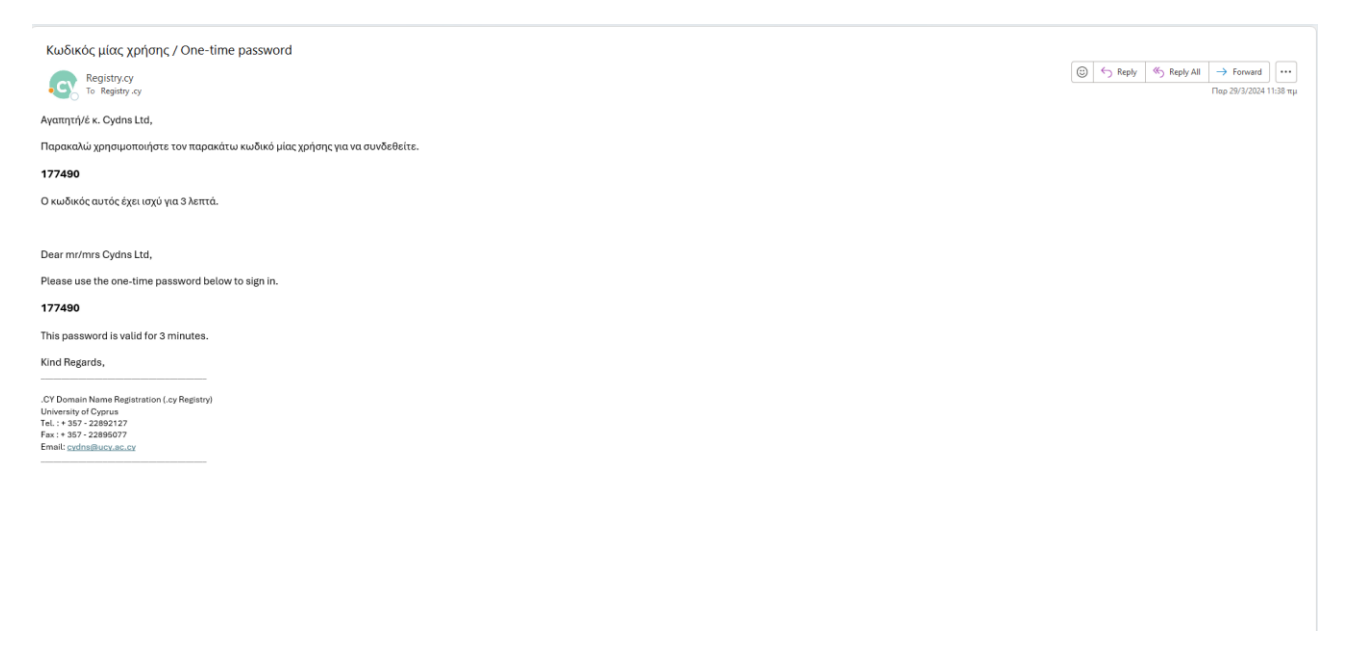

4. Record the one-time password (OTP) sent to your email, to the window below and press "Login".

| НОМЕРАGE        |                                                                                                    | 🕫 Login 🖀 Register 🛛 EN/EL |
|-----------------|----------------------------------------------------------------------------------------------------|----------------------------|
| Login Procedure |                                                                                                    |                            |
|                 |                                                                                                    |                            |
|                 |                                                                                                    |                            |
|                 | Sign In                                                                                                    |                            |
|                 | Please enter the 6-digit One Time Password (OTP) that has been submitted to your email address cy**s@ucy.ac.cy |                            |
|                 | One-time password 177490                                                                                       |                            |
| Joseph and An   | 01:32 Send new OTP                                                                                             |                            |
| · · ····        | LOGIN                                                                                                    |                            |
|                 | Forgot my password                                                                                             |                            |
|                 |                                                                                                    |                            |
|                 |                                                                                                    |                            |

5. Once the one-time password (OTP) is recorded, you have access to your account.

| HOMEPAGE Domain List * Applications List * Payments * History * Searches * | Cydns Ltd • EN/EL          |
|----------------------------------------------------------------------------|----------------------------|
| Domain Search                                                              |                            |
| Q                                                                          | Extensions V Search        |
| Supported Browsers                                                         | z: Chrome, Mozilla Firefox |

Important Notes:

- One-time Password (OTP) must be recorded within 3 minutes from the time sent by the system.
- You may request for new OTP if for any reason you have not receive it or if the one sent has expired at the time of recording:

| НОМЕРАGE        |                                                                           | 🕀 Login 👍 Register 🛛 EN/EL |
|-----------------|---------------------------------------------------------------------------|----------------------------|
| Login Procedure |                                                                           |                            |
|                 |                                                                           |                            |
|                 |                                                                           |                            |
|                 | Sign In                                                                   |                            |
|                 | The one-time password expired. You can request a new password to be sent. |                            |
| AT WORKERS S.   | 00:00 Send new OTP                                                        |                            |
| . 7 ×           | LOGIN                                                                     |                            |
|                 | REGISTER<br>Fordot my destinord                                           |                            |
|                 |                                                                           |                            |